## メールアドレスを使った愛知スカイエキスポのフリーWi-Fi への接続方法 メールアドレスを入力し、"利用規 Wi-FiをONにし、 "インターネットに接続す "メールアドレスで登録す 約に同意する"にチェックを入れて Aichi\_Sky\_Expo\_Free を選択します。 る"をタップします。 設定からWi-Fiを選択します。 "確認"をタップします。 る"をタップします。 Settings Wi-Fi language language language Wi-Fi (O) NTTBP O NTTBP Aichi\_Sky\_Expo\_Free ≈ (i) 無料インターネット \*登録いただいたメールアドレス宛てに本登録用URLが記 接続エントリーページへ 載されたメールお送りいたします。 ◎受信フィルタ等の設定をされている場合は、@wifi-CHOOSE A NETWORK. ICHI ようこそ cloud.jpからのメールを許可していただきますようお願い Music SKY EXPO いたします。 AICEC Guest ≗ 奈 (ì) ◎本登録完了後、インターネットのご利用が可能になりま AICEC Staff € 奈 (i) インターネット接続サービスはエヌ・ティ・ティ・ブロー ドバンドプラットフォーム株式会社(以下、NTTBP)が提 無料でご利用いただけます。 ・メールアドレス 供いたします。本サービスのご利用に際してはNTTBPの利 🔒 🗢 (i) AICEC-11AC メールアドレスをご登録いただくか、SNSのアカ 用規約にご同意いただく必要がありますのでご了承くださ ウントをご利用いただく必要があります。 ≜ 奈 (i) Exhibitor\_01 利用時間(1回120分)超過後、本ページが再度表示 されます。 利用規約を確認する Exhibitor\_02 ₽ 奈 (i) • 1日に5回までご利用いただけます。 利用規約に同意する Exhibitor\_03 🔒 🗢 🚺 C Screen Mirroring インターネットに接続する . ((() Exhibitor\_04 🔒 🗢 (i) SNSアカウントで登録する $\odot$ € 奈 (i) 0 Exhibitor\_05 Copyright © NTT Broadband Platform, Inc. All Rights Reserved. Exhibitor\_06 ≜ 奈 (i) Sign in with Facebook 翳 Exhibitor 07 ≗ ≈ (i) ₽ 奈 (ì) Exhibitor 08 O NTTBP NTTBP 無料インターネット接続-登録認証メール Today 15:35 警告 セキュリティレベルについて SKYEXPO ■無料インターネット接続ご利用登録につい 無線LANセキュリティについて 無料インターネット接続 仮登録完了 7 本サービスは皆様に簡単にご利用いただけるよう、無 この度はご登録いただき、誠にありがとうござ

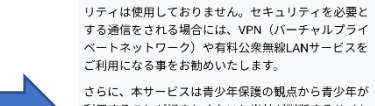

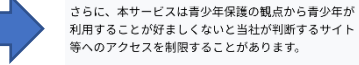

上記をご理解、ご承諾いただきお客様自身の責任にお いて本サービスをご利用いただくことに同意をお願い いたします。

線LAN端末への事前設定が必要となるWEP等のセキュ

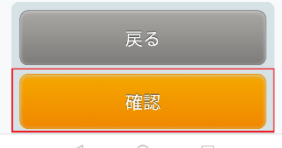

セキュリティに関する警告が表示されま す。"確認"をタップします。

ご利用の仮登録が完了しました。 入力いただいたメールアドレス宛てにメールが届きま すので、内容をご確認の上10分以内に本登録を行って ください。 \*本登録を行っていただくため、一時的にインターネ

ット接続を開放しています。 \*一時開放中に本登録を行っていただいた上で、引き

続き、インターネット接続をご利用ください。

## ご利用登録内容

・メールアドレス

確認メールが登録したメー ルアドレスに送られます。

https://www.wifi-cloud.jp/ auth aichi sky uam mail/? send\_type=maactvate&auth\_code=9c9238f 152d0fab9e96cd02d37f48af5&tm=156688 7694 ※上記URLは仮登録から10分間有効です。それ

お客様は現在、仮登録が完了した状態です。

登録を完了させるには、下記のURLをクリック

います。

して下さい。

以降はURLが無効となりますのでご注意くださ 610

登録を確認するため、 確認メール内のリンク をタップします。

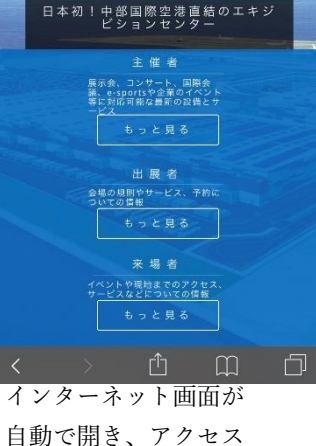

自動で開き、アクセス が許可されます。

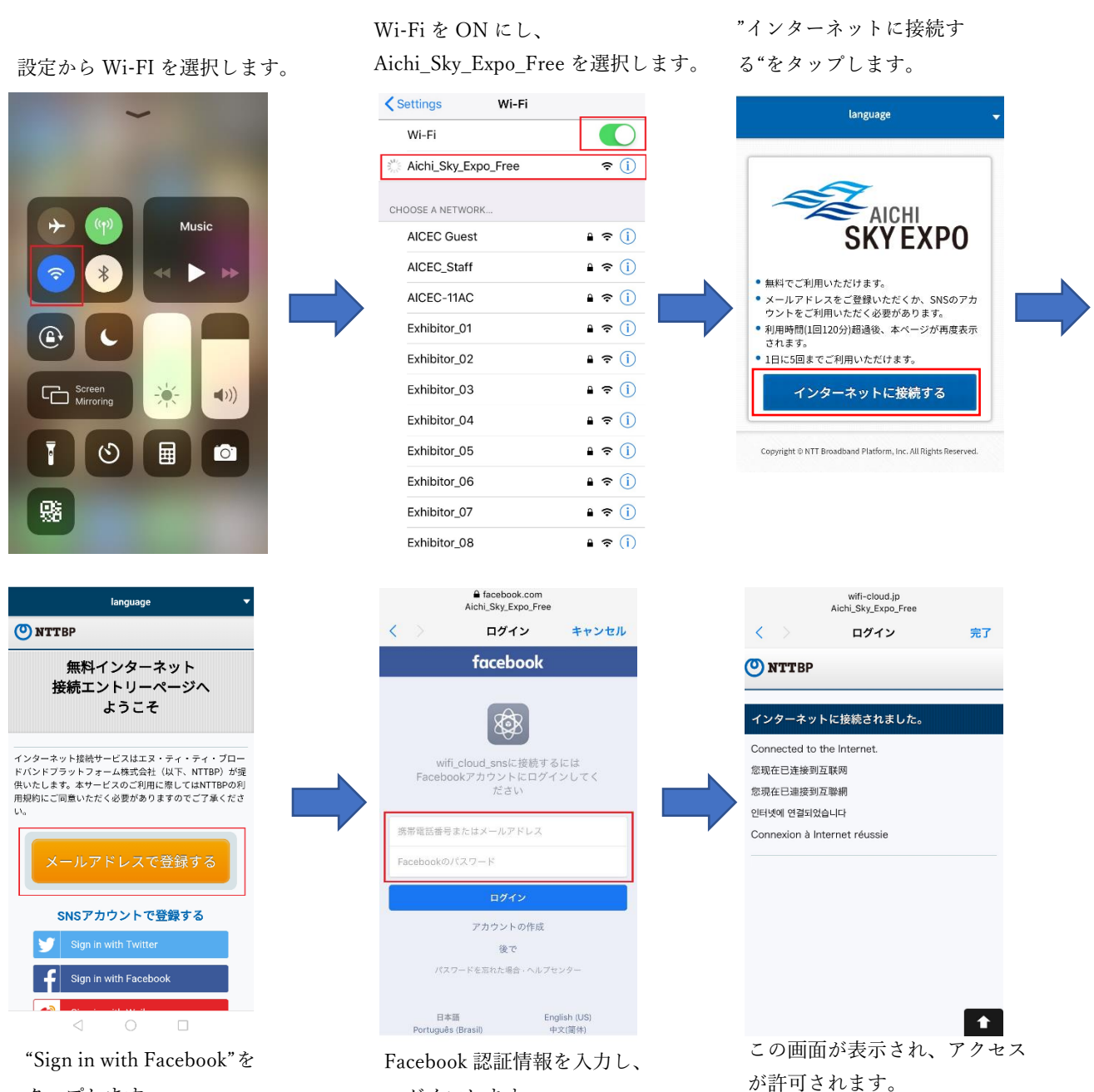

ログインします。

タップします。